| Děkuieme.                                                                   | Termostatická hlavice<br><b>Designo WBwifi</b><br>že jste si vybrali produkt řady Designo. |                                                                                          |                                                                                                    |                                   |
|-----------------------------------------------------------------------------|--------------------------------------------------------------------------------------------|------------------------------------------------------------------------------------------|----------------------------------------------------------------------------------------------------|-----------------------------------|
| Před instalací produktu si pozorně přečtěte manuál.                         |                                                                                            |                                                                                          |                                                                                                    |                                   |
| Stáhněte si aplikaci Smart life pomocí Apple Store nebo Google Play.        |                                                                                            | Dlouhým stisknutím vstoupíte do distribuční sítě WiFi                                    |                                                                                                    |                                   |
|                                                                             |                                                                                            | Krátké stisknutí pro kontrolu otevření ventilu                                           |                                                                                                    |                                   |
| Zapnutí napájení, po vlastní kontrole pohonu dlouhým stisknutím horního     |                                                                                            | Rychlým dvojím krátkým stisknutím přepnete směr zobrazení.                               |                                                                                                    |                                   |
| tlačítka 🎱 aktivujte ikonu stavu sítě WIFI 훅 .                              |                                                                                            | Tlačítko pro změnu na nižší hodnotu                                                      |                                                                                                    |                                   |
| Pro jednodušší přidání zařízení zapněte Bluetooth svého mobilního telefonu. |                                                                                            |                                                                                          | Dlouhym stiskem na 3 sekund                                                                                          | y – detsky zamek zapnuto/vypnuto  |
|                                                                             |                                                                                            | +                                                                                        | Dloubým stisknutím přepnete                                                                                          | do manuálního režimu              |
|                                                                             |                                                                                            | Technick                                                                                 | a data                                                                                                    |                                   |
|                                                                             | Po instalaci baterií se displej rozsvítí na 3 sekundy.                                     | Napáien                                                                                  | í: 3*AA 1.5V alkalické baterie                                                                                       | Okolní teplota: 0-50°C            |
| Kontrola<br>krok1                                                           | Když se na displeji zobrazí "Ad", krátkým stisknutím tlačítka                              | Přesnost                                                                                 | t zobrazení teploty: 0,5 °C                                                                                          | Možnost nastavení teploty: 5~35°C |
|                                                                             | 🔘 spustíte samokontrolu systému,                                                           | Teplotní                                                                                 | Teplotní senzor: NTC(10k)1%Zobrazení hodnot na displeji: 0~70°CZávit: M30*1,5Uzavírací dráha hlavice (zdvih): 4,5 mm |                                   |
|                                                                             | bude blikat 🖧 kdvž se zobrazí "A1".                                                        | Závit: M                                                                                 |                                                                                                    |                                   |
|                                                                             | jedná se o první krok samokontroly systému.                                                | Rozměry                                                                                  | / (mm): 53*87mm                                                                                                    |                                   |
| Kontrola<br>krok2                                                           | Při zobrazení "A2" se jedná o druhý krok vlastní kontroly.                                 |                                                                                          |                                                                                                    |                                   |
|                                                                             | Po dokončení samokontroly, přejde do normálního                                            | Indika                                                                                   | ce slabé baterie                                                                                                    | stav sítě                         |
|                                                                             | pracovního stavu.                                                                          |                                                                                          |                                                                                                    |                                   |
|                                                                             | Pokud se objeví výzva k odstranění závady, nejprve závadu                                  |                                                                                          |                                                                                                    |                                   |
| .==.                                                                        | Vyreste.<br>Nastavte nejvyčší tenlotu a stickněte tlačítko + čímž se ventil                | <b></b>                                                                                  |                                                                                                    |                                   |
|                                                                             | přepne do režimu nuceného úplného otevření.                                                | stav ventilu — 🗸 , - ", - , - , - , zámek                                                |                                                                                                    |                                   |
| 1-11-                                                                       | Nastavte nejnižší teplotu a stiskněte tlačítko -, čímž se ventil                           |                                                                                          |                                                                                                    |                                   |
| í_ii-                                                                       | přepne do režimu nuceného úplného uzavření.                                                | Jiný režim (kromě                                                                        |                                                                                                    |                                   |
| Kód chyby                                                                   | Chybový stav                                                                               | manuáln                                                                                  | manuálního)                                                                                                    |                                   |
|                                                                             | Porucha motoru                                                                             | teplota otevření oken                                                                    |                                                                                                    |                                   |
| ,'<br>,'                                                                    | Porucha snímače/senzoru                                                                    |                                                                                          |                                                                                                    |                                   |
| a                                                                           | Blikání upozorňuje na vybitou baterii                                                      | المات المعالم المعرفة (např. přepínání režimů, nastavení programovacích parametrů atd.). |                                                                                                    |                                   |

## Průvodce mobilní aplikací

Budete potřebovat 4G mobilní telefon a bezdrátový router.

## Krok 1 Stáhněte si aplikaci

Stáhněte si aplikaci Smart life pomocí Apple Store nebo Google Play.

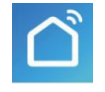

Zapněte zařízení, po provedení vlastní kontroly pohonu stiskněte dlouze horní

tlačítko igtonumbera tím aktivujte ikonu stavu sítě WIFI  $oldsymbol{\widehat{r}}$  .

Pro snadnější přidání zařízení zapněte Bluetooth svého mobilního telefonu Krok 2 Proveďte registraci účtu

Krok 3 Připojte signál Wi-Fi (režim EZ) 훅

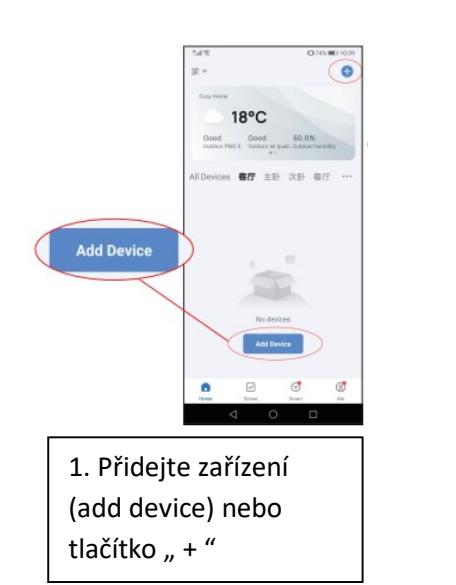

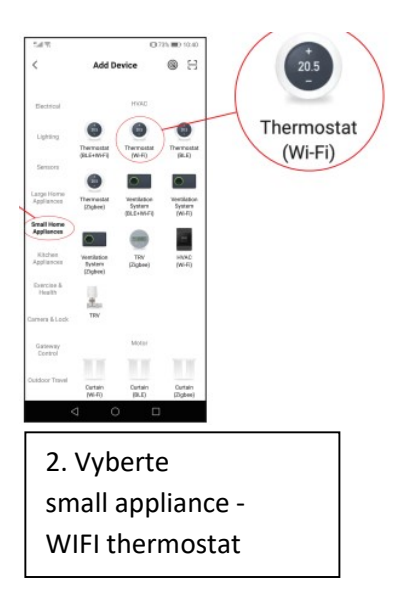

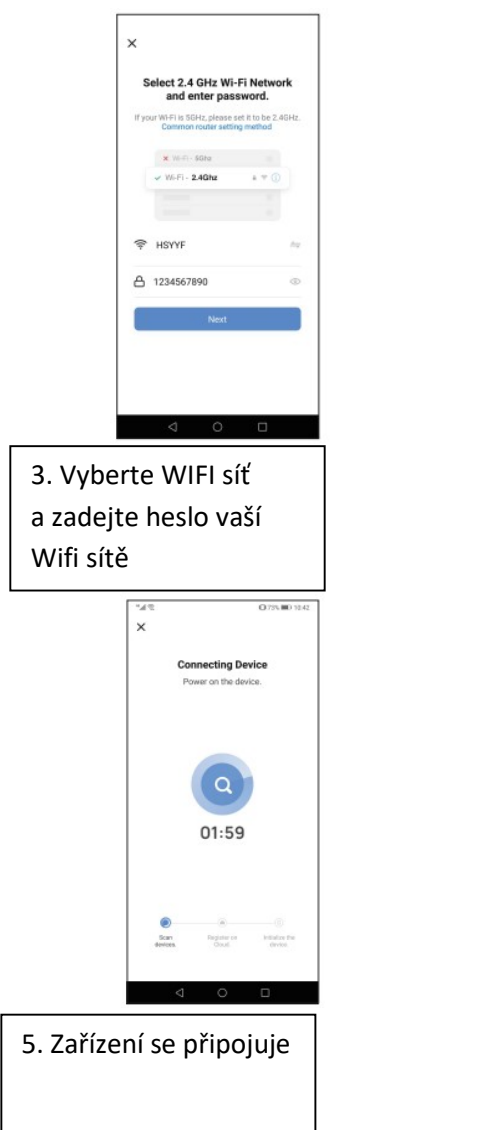

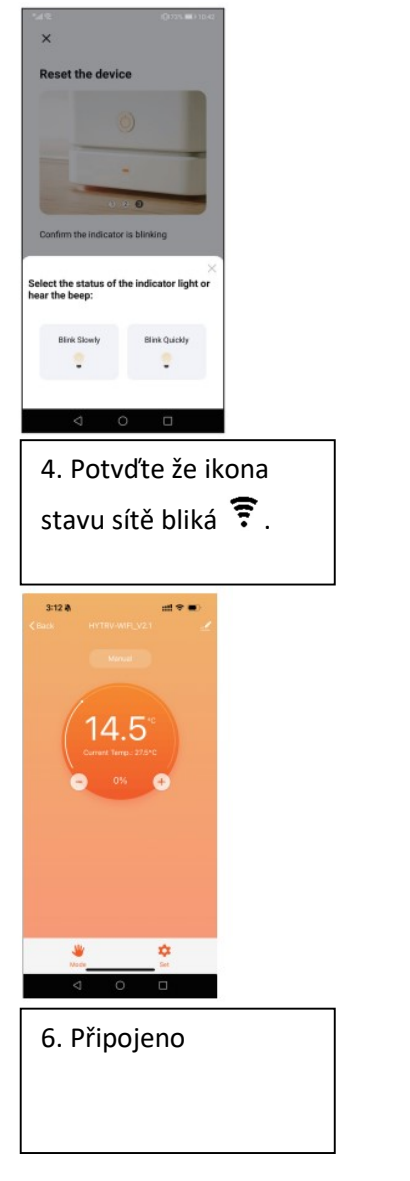